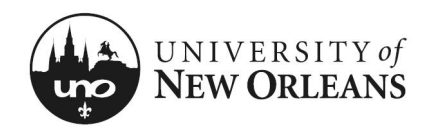

# Certify Effort: GA & Student Worker (Costing Changes) This section will explain how to certify effort for a graduate assistant or student worker with allocation changes. 1. Navigate to Workday Inbox ... 2. The effort report for a graduate assistant or 1 item student worker is routed to the grant manager's inbox for approval Effort Certification: UNO Effort Certification Type for s for 01/01/2021 - 06/30/... 3. The grant manager will find and click on the 55 second(s) ago - Due 12/02/2021 appropriate Effort Certification report item; a new page will display Go to Inbox NOTE: Graduate assistant or student worker allocation changes can be made by the grant manager or manager.

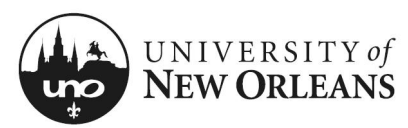

### **Review Effort Certification**

#### Details (top of screen)

- 1. Click the arrow next to **Details** to expand the section and view the effort report details
  - a. Effort Certification for The effort certification period
  - b. **Total Certified Amount Estimated** The total amount for the certification period
  - c. Effort Certification Status Will be In Progress
  - d. Changed Status Will be Unchanged

NOTE: See *Help Text* next to **Details**.

| Details                                                                                  | Click Details Tab. The Effort<br>View <u>https://www.uno.edu/re</u><br>Effort Certification Status<br>In Progress | Certification lines for each pay<br><u>esearch/funding/forms</u> for mo<br>Changed Status<br>Unchanged | y period in the certif<br>re information. | cation time period are | listed below.       |                               |
|------------------------------------------------------------------------------------------|----------------------------------------------------------------------------------------------------|----------------------------------------------------------------------------------------------------|-------------------------------------------|------------------------|---------------------|-------------------------------|
| Summary De                                                                               | stails Positions Organi                                                                                           | zations Process History                                                                                |                                           |                        |                     |                               |
| Summary 1                                                                                | item                                                                                                    |                                                                                                    |                                           |                        |                     | Turn on the new tables view 🖸 |
|                                                                                          |                                                                                                    |                                                                                                    |                                           | Effort Ce              | rtification Summary | Certified Percentage of Total |
|                                                                                          |                                                                                                    |                                                                                                    |                                           |                        |                     |                               |
| Effort Certif                                                                            | fication                                                                                                    |                                                                                                    | or 01/01/2021                             | - 06/20/2021           |                     | ŀ                             |
| Effort Certif<br>UNO Effort<br>Effort Certif<br>01/01/2021                               | fication<br>Certification Type for<br>fication for<br>1 - 06/30/2021                                              | fo                                                                                                    | or 01/01/2021                             | - 06/30/2021           |                     | ł                             |
| Effort Certif<br>UNO Effort<br>Effort Certif<br>01/01/2021<br>Total Certifi<br>32,894.64 | fication<br>Certification Type for I<br>fication for<br>1 - 06/30/2021<br>ied Amount Estimated                    | fo                                                                                                    | or 01/01/2021                             | - 06/30/2021           |                     | ł                             |

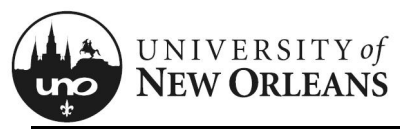

### **Review Effort Certification**

#### Summary (tab)

The **Summary** tab will be blank. See the next page for reviewing effort details.

| > Details | Initial screen at Summar<br><u>Click Details Tab</u> . The Ef<br>View <u>https://www.uno.er</u><br>Effort Certification Statu<br>In Progress | ry Tab will be bla<br>ifort Certification<br>du/research/fund<br>us Changed<br>Unchange | ank. <u>Click the arro</u><br>n lines for each pa<br><u>ding/forms</u> for mo<br>Status<br>ed | ws next to Details to o<br>ay period in the certifi<br>ore information. | expand details for th         | he time period and attestati<br>are listed below. | on statement.                              |
|-----------|----------------------------------------------------------------------------------------------------|-----------------------------------------------------------------------------------------|-----------------------------------------------------------------------------------------------|-------------------------------------------------------------------------|-------------------------------|---------------------------------------------------|--------------------------------------------|
| Summary   | Details Positions O                                                                                                    | rganizations                                                                            | Process History                                                                               |                                                                         |                               |                                                   |                                            |
|           |                                                                                                    |                                                                                         |                                                                                               |                                                                         |                               |                                                   | Turn on the new tables view                |
| Summa     | ary i item                                                                                                    |                                                                                         |                                                                                               |                                                                         | Effort                        | Certification Summary                             |                                            |
|           |                                                                                                    |                                                                                         |                                                                                               | Worktags                                                                | Certified Amount<br>Estimated | Certified Percentage of<br>Group Estimated        | Certified Percentage of Total<br>Estimated |
| P002      |                                                                                                    |                                                                                         | ₿                                                                                             |                                                                         |                               |                                                   | •                                          |
|           |                                                                                                    |                                                                                         |                                                                                               |                                                                         |                               |                                                   |                                            |
|           |                                                                                                    |                                                                                         |                                                                                               |                                                                         |                               |                                                   |                                            |
|           |                                                                                                    |                                                                                         |                                                                                               |                                                                         |                               |                                                   |                                            |
|           |                                                                                                    |                                                                                         |                                                                                               |                                                                         |                               |                                                   |                                            |
|           |                                                                                                    |                                                                                         |                                                                                               |                                                                         |                               |                                                   |                                            |
|           |                                                                                                    |                                                                                         |                                                                                               |                                                                         |                               |                                                   |                                            |

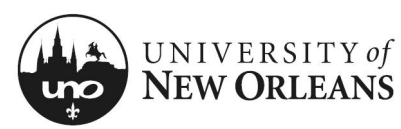

#### **Details Tab**

- 1. Click on the **Details** (tab) and scroll down to view the table
- 2. Click each pay period to view effort period details
  - a. Grant (column)
  - b. Worktags (group of columns)
    - i. Payroll (column)
    - ii. Costing (column)
  - c. Original Amount (column)
  - d. Original Percent (column)
  - e. Change Reason (column)
  - f. Certified Amount Estimated (column)
  - g. Certified Percentage of Period Estimated (column)

| Click here to sort           |                                                                                                    |                                                                                                    |                 |                     |                  |                     |                 |
|------------------------------|----------------------------------------------------------------------------------------------------|----------------------------------------------------------------------------------------------------|-----------------|---------------------|------------------|---------------------|-----------------|
| 12/19/2020 - (<br>(Biweekly) | )1/01/2021                                                                                                    |                                                                                                    |                 |                     |                  |                     |                 |
| 01/02/2021 - (<br>(Biweekly) | )1/15/2021                                                                                                    |                                                                                                    |                 |                     |                  |                     |                 |
| 01/16/2021 - (<br>(Biweekly) | )1/29/2021                                                                                                    |                                                                                                    |                 |                     |                  |                     |                 |
| 01/30/2021 - (<br>(Riweekly) | )2/12/2021                                                                                                    |                                                                                                    |                 |                     |                  |                     |                 |
| s                            |                                                                                                    |                                                                                                    |                 |                     |                  |                     | ×III I          |
| t                            |                                                                                                    | Worktags                                                                                                    | Original Amount | Original<br>Percent | Change<br>Reason | Certified<br>Amount | Certif<br>Perce |
|                              | Payroll                                                                                                    | Costing<br>Costion: University of<br>New Orleans > Milneburg Hall                                                                                                    |                 |                     |                  | Estimated           | Estimat         |
|                              | Earning: Annual Leave<br>Employee:<br>Job Profile: Specialist<br>Pay Group: UNO - Biwe<br>Position: f<br>Prog Admin/Asso Dir | Pay Bypass: Bypass ***<br>Cost Center: 6<br>UNOTI Research<br>Function: FNC016 Research<br>Fund: FND024 Private Grants<br>& Contracts<br>Grant: GR1<br>M                                     | 143.99          | 5.4%                |                  | 143.99              | 5.4             |
|                              |                                                                                                    | ◎ Location: University of<br>New Orleans > Milneburg Hall                                                                                                    |                 |                     |                  |                     |                 |
|                              | Earning: Salary Pay                                                                                                    | Bypass: Bypass                                                                                                    | 575.97          | 21.7%               |                  | 575.97              | 21.7            |
| 10 <b>10111111</b>           | Employee:<br>Job Profile: Specialist<br>Pay Group: UNO - Biwe<br>Position:<br>More (2)                                       | ekly<br>Function: FNC016 Research<br>Funct FND024 Private Grants<br>& Contracts<br>Grant: GR100                                                                                              |                 |                     |                  |                     |                 |
| 00 <b>444</b>                | Employee:<br>Job Profile: Specialist<br>Pay Group: UNO - Blive<br>Position                                                   | ekly Function: FNC016 Research<br>Function: FNC016 Research<br>Fund: FND024 Private Grants<br>& Contracts<br>Grant: GR100<br>Pr<br>© Location: University of<br>New Orleans > Milneburg Hall |                 |                     |                  |                     |                 |

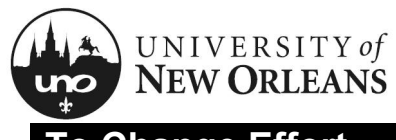

## **To Change Effort**

- 1. If an error or incorrect amount is found when reviewing the effort periods, you will need to change the effort
- 2. To change effort, click **Change Effort** button at the bottom of the screen

| 06/20/2020 - 07/03/2020<br>(Biweekly)       |                                                                                                    |                                                                                                    |                             |                              |                  |                                                |
|---------------------------------------------|----------------------------------------------------------------------------------------------------|----------------------------------------------------------------------------------------------------|-----------------------------|------------------------------|------------------|------------------------------------------------|
| 07/04/2020 - 07/17/2020<br>(Biweekly)       |                                                                                                    |                                                                                                    |                             |                              |                  |                                                |
| 07/18/2020 - 07/31/2020<br>(Biweekly)       |                                                                                                    |                                                                                                    |                             |                              |                  |                                                |
| 08/01/2020 - 08/14/2020<br>(Biweekly)       |                                                                                                    |                                                                                                    |                             |                              |                  |                                                |
| Effort Certification Line                   | 2S                                                                                                    |                                                                                                    |                             |                              |                  |                                                |
| Period 06/20/2020 - 07/                     | 103/2020 (Biweekly)                                                                                                    |                                                                                                    |                             |                              |                  |                                                |
| Period 06/20/2020 - 07,<br>1 items<br>Grant | 03/2020 (Biweekly)                                                                                                    | ktags                                                                                                    | Original Amount             | Original<br>Percent          | Change<br>Reason | Certific<br>Amoun                              |
| Grant                                       | 103/2020 (Biweekly) Payroll Earning: Salary Pay Employee: Job Profile: Academic Services Director Pay Group: UNO - Biweekly Position: The Director More (2) | ktags<br>Costing<br>Bypass: Bypass<br>Cost Center:<br>Function: FNC009<br>Instruction<br>Fund: FND008 Federal<br>Grants & Contracts<br>Grant: | Original Amount<br>1,010.08 | Original<br>Percent<br>25.0% | Change<br>Reason | ⊠II   च   00     Certific   Amoui     Estimate |

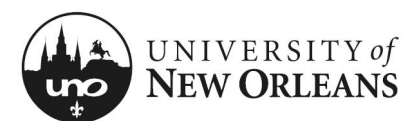

### **Effort Certification Lines**

- 1. You will be brought to a new screen.
- 2. Select appropriate pay period to be changed. You will need to do one pay period at a time.
- 3. Select line for effort change
- Change Reason (column) Select Effort Adjustment. The change reason will need to be selected first before being able to make changes to the line.

| Monthly)                            | Period ( | 02/01/2021 - 02/28/202 | 1 (Monthly)                                                                                                    |                                                                                                    |                     |                 |                                                                       |                                                                                                    |                                                                                                    |                     |
|-------------------------------------|----------|------------------------|----------------------------------------------------------------------------------------------------|----------------------------------------------------------------------------------------------------|---------------------|-----------------|-----------------------------------------------------------------------|----------------------------------------------------------------------------------------------------|----------------------------------------------------------------------------------------------------|---------------------|
| 2/01/2021 - 02/28/2021<br>Monthly)  | 3 items  |                        |                                                                                                    | Worktags                                                                                                    |                     |                 |                                                                       |                                                                                                    |                                                                                                    |                     |
|                                     | (+)      | Grant                  | Payroll                                                                                                    | Costing                                                                                                    |                     | Original Amount | Original<br>Percent                                                   | Change Reason                                                                                                    |                                                                                                    | Certified<br>Amount |
| 03/01/2021 - 03/31/2021<br>Monthly) | -        |                        |                                                                                                    |                                                                                                    |                     |                 |                                                                       |                                                                                                    |                                                                                                    | Estimated           |
| 4/01/2021 - 04/30/2021<br>Vionthly) | (+)      |                        | Earning, salary Pay's Academic<br>Employee:<br>Job Profile: Associate Professor<br>Pay Group: UNO - Monthly                                              | Bypass: Bypass<br>Cost Center<br>Function: FNC016 Research                                                                                                    |                     | 2,639.50        | 23.2%                                                                 |                                                                                                    | =                                                                                                    | 2,639.50            |
| 05/01/2021 - 05/31/2021<br>Monthly) |          |                        | Professor<br>More (2)                                                                                                    | Fund: FND019 Operating Fun<br>Location: University of New O<br>Engineering Building                                                                           | d<br>)rleans >      |                 |                                                                       |                                                                                                    |                                                                                                    |                     |
|                                     | (+)      |                        | Earning: Professorahip Pay<br>Employee f<br>Job Profile: Associate Professor<br>Pay Group: UNO - Monthly<br>Position: Associate<br>Professor<br>More (2) | Bypass: Bypass<br>Cost Center: 2700500000 Na<br>Architecture and Marine Engi<br>Function: FNC009 Instruction<br>Fund: FND022 Spendable<br>Endowments<br>Gift: | val<br>neering      | 813.80          | 7.2%                                                                  |                                                                                                    | :=                                                                                                    | 813.80              |
|                                     | (+)      |                        | Earning: Salary Pay - Academic                                                                                                    | Prof NAME II  More (1)                                                                                                    |                     | 7,918.52        | 69.6%                                                                 |                                                                                                    | ]                                                                                                    | 7,918.52            |
|                                     |          |                        | Employee<br>Job Profile: Associate Professor<br>Pey Group: UNO - Monthly<br>Position:<br>Professor<br>© More (2)                                         | Bypass: Bypass<br>Cost Center: 2<br>Function: FNC009 Instruction<br>Fund: FND019 Operating Fun<br>Location: University of New O<br>Engineering Building       | n<br>d<br>)rleans > |                 |                                                                       |                                                                                                    | :=                                                                                                    |                     |
|                                     |          |                        |                                                                                                    |                                                                                                    |                     | 11,371.82       | 100%                                                                  |                                                                                                    |                                                                                                    | 11,371.82           |
|                                     | 4        |                        |                                                                                                    | Origina                                                                                                    | al Amount           | Original        |                                                                       | on                                                                                                    |                                                                                                    | ,                   |
|                                     |          |                        |                                                                                                    |                                                                                                    |                     | Percent         | nange keas                                                            |                                                                                                    |                                                                                                    |                     |
|                                     |          |                        |                                                                                                    |                                                                                                    | 2,639.50            | 23.2%           | × Effort<br>Search                                                    | Adjustment                                                                                                    | :=                                                                                                    |                     |
|                                     |          |                        |                                                                                                    |                                                                                                    | 2,639.50            | 23.2%           | × Effort<br>Search<br>← All R                                         | Adjustment<br>eason Codes<br>eas Change /                                                                                    | :=                                                                                                    |                     |
|                                     |          |                        |                                                                                                    |                                                                                                    | 2,639.50            | 23.2% (<br>7.2% | × Effort<br>Search<br>← All R<br>■ Busin<br>Reorg<br>Cost             | Adjustment<br>eason Codes<br>ess Change /<br>janization<br>Share<br>ed Employee Transf                                       | i =                                                                                                    |                     |
|                                     |          |                        |                                                                                                    |                                                                                                    | 2,639.50            | 23.2% (<br>7.2% | X Effort Search C All R Busin Reorg Cost Delay Effort Hired           | Adjustment<br>eason Codes<br>ess Change /<br>anization<br>Share<br>ed Employee Transf<br>: Adjustment<br>into Incorrect Unit | in a second second seco |                     |
|                                     |          |                        |                                                                                                    |                                                                                                    | 813.80              | 23.2% (         | × Effort     Search     Cost     Delay     Effort     Hired     New I | Adjustment eason Codes eas Change / panization Share ed Employee Transf tAdjustment into Incorrect Unit Research Project     | in the second second se |                     |

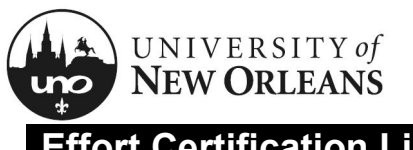

### **Effort Certification Lines**

 Certified Percent Estimated (column) – Scroll right, to enter correct percentage. You will need to do this for each line an effort change is needed.

| ayroll                                                                                                    | Worktags                                                                                                    |                 |                     |                       |                                  |                                   |            |
|----------------------------------------------------------------------------------------------------|----------------------------------------------------------------------------------------------------|-----------------|---------------------|-----------------------|----------------------------------|-----------------------------------|------------|
|                                                                                                    | Costing                                                                                                    | Original Amount | Original<br>Percent | Change Reason         | Certified<br>Amount<br>Estimated | Certified<br>Percent<br>Estimated | Orde       |
| iaming: Salary Pay - Academic<br>imployee:<br>lob Profile: Associate Professor<br>lay Group: UNO - Monthly<br>vosition: Associate<br>trofessor<br>More (2) | Bypass: Bypass<br>Cost Center:<br>- Organized Research<br>Function: FNC016 Research<br>Fund: FND019 Operating Fund<br>Location: University of New Orleans ><br>Engineering Building | 2,639.50        | 23.2%               | × Effort Adjustment ∷ | 2,628.12                         | 23.1                              | ₹ 1        |
| aming: Professorship Pay<br>mployee:<br>lob Profile: Associate Professor<br>ay Group: UNO - Monthly<br>vosition:<br>ssociate<br>rofessor<br>More (2)       | Bypass: Bypass<br>Cost Center:<br>Function: FNC009 Instruction<br>Fund: FND022 Spendable<br>Endowments<br>Gift: GF10<br>The More (1)                                                | 813.80          | 7.2%                |                       | 813.80                           | 7.2                               | A 1        |
| iaming: Salary Pay - Academic<br>imployee:<br>lob Profile: Associate Professor<br>lay Group: UNO - Monthly<br>osition:<br>Sociate<br>rofessor<br>More (2)  | Bypass: Bypass<br>Cost Center:<br>Function: FNC009 Instruction<br>Fund: FND019 Operating Fund<br>Location: University of New Orleans ><br>Engineering Building                      | 7,918.52        | 69.6%               | Effort Adjustment     | 7,929.90                         | 69.7                              | <b>*</b> 4 |
|                                                                                                    |                                                                                                    | 11,371.82       | 100%                |                       | 11,371.82                        | 100.0%                            |            |

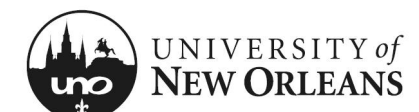

### Effort Certification Lines/Adding new Worktag(s)

#### To add a new worktag:

- Click the (+) for the line(s) to be updated. This is so all Worktags Payroll/Costing can be transferred to the new line or row. The new line will have an amount of 0 from the Original Amount (column).
- 2. Worktags (column)
  - a. Costing (column) Click 3 lines in right corner of field. Worktags selection will display.
  - b. Select **Worktag** by type or you may enter the name of the Worktag to be added (i.e., GRXXXXXX, Cost Center, Gift, etc.)

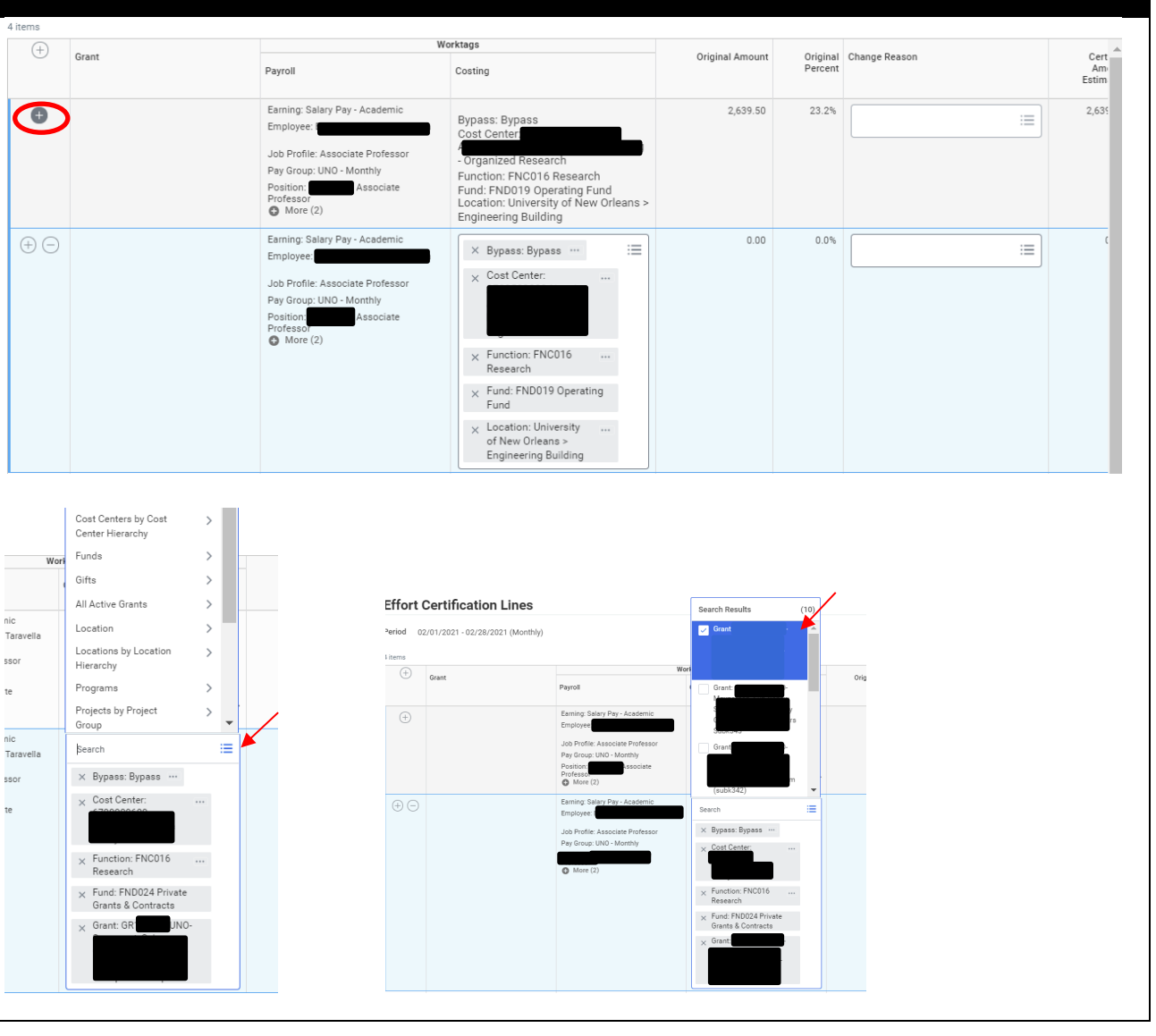

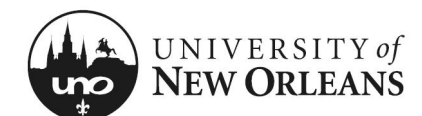

#### Effort Certification Lines/Remove Line or Worktag(s)

#### To remove line or Worktag:

- 1. Click (-) to remove a line or row
- 2. To remove Worktag(s), i.e. **Grant**, click on the **X** next to the item to be removed

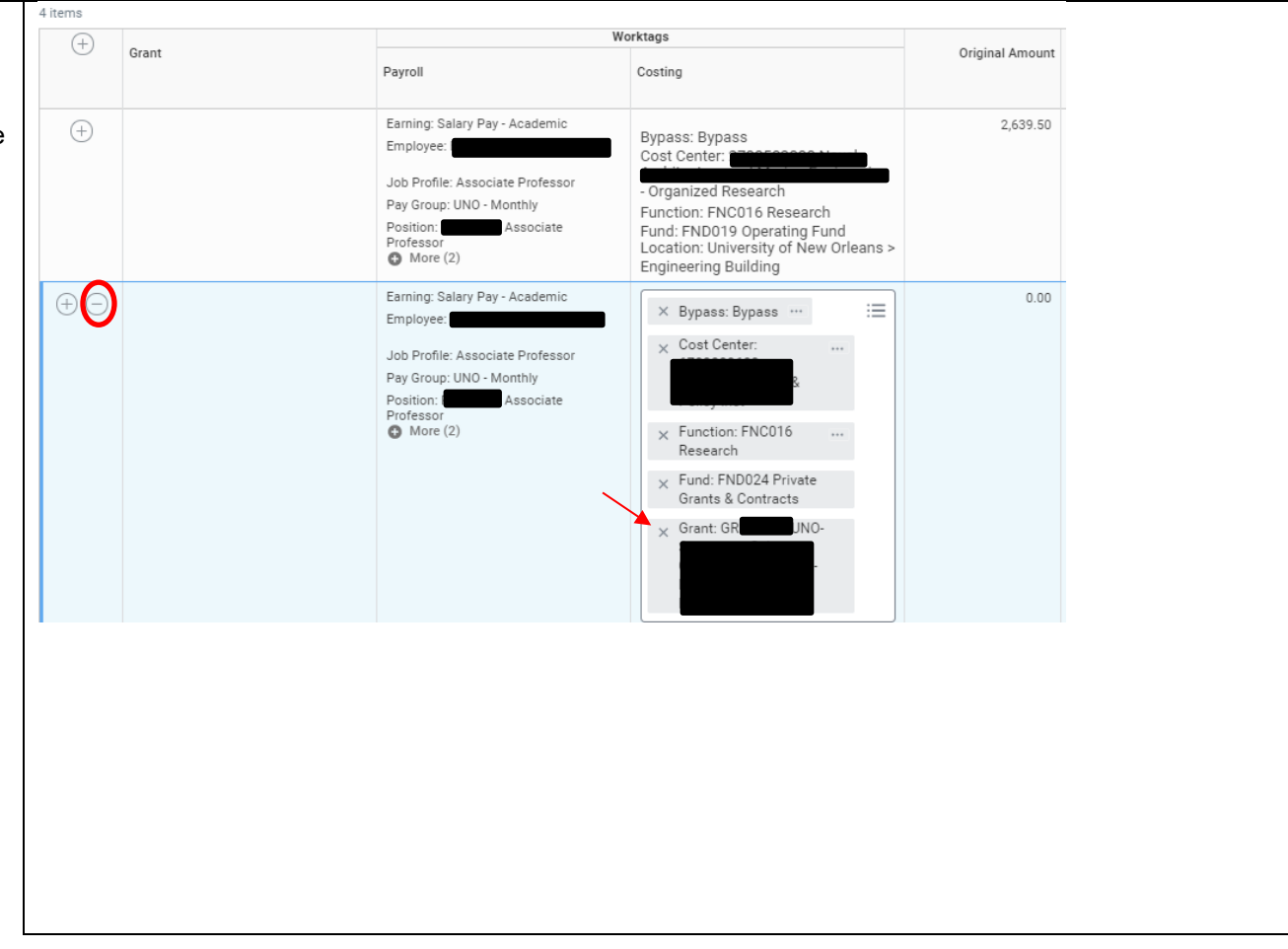

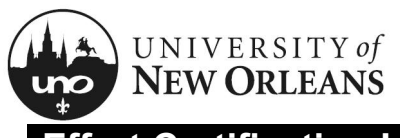

### **Effort Certification Lines**

Once you have made the allocation/costing changes for each pay period, if applicable, make sure the total certified percentage is 100% for all periods.

**Attachments** – You may upload any supporting documentation for effort changes

Click OK

| Payod       Conting       Original Amount       Pripinal<br>Pripinal<br>Conting       Conting       Original Amount       Pripinal<br>Pripinal<br>Conting       Conting       Conting <th></th> <th colspan="2">Worktags</th> <th></th> <th></th> <th></th> <th></th> <th></th> <th></th>                                                                                                    |                                           | Worktags                                                                                                    |                                                                                                    |                 |                     |                        |                                  |                                   |            |
|----------------------------------------------------------------------------------------------------|-------------------------------------------|----------------------------------------------------------------------------------------------------|----------------------------------------------------------------------------------------------------|-----------------|---------------------|------------------------|----------------------------------|-----------------------------------|------------|
| Barring Salary Pay - Academic       Bypass: Bypass       2,493.50       22.2%       × Effort Adjustment       2,403.12       23.1       *         Binding Research       Professor       Professor       Profesor       Professor <td< th=""><th>Payr</th><th>bli</th><th>Costing</th><th>Original Amount</th><th>Original<br/>Percent</th><th>Change Reason</th><th>Certified<br/>Amount<br/>Estimated</th><th>Certified<br/>Percent<br/>Estimated</th><th>Orde</th></td<>                                                                                                    | Payr                                      | bli                                                                                                    | Costing                                                                                                    | Original Amount | Original<br>Percent | Change Reason          | Certified<br>Amount<br>Estimated | Certified<br>Percent<br>Estimated | Orde       |
| Emilig: Professorship Pay       Bypass: Bypass       B13.80       7.2%       Image: Cost Center: Cost Center: Cost Cente | Earn<br>Emp<br>Job<br>Pay<br>Posi<br>Prof | Ing: Salary Pay - Academic<br>loyee:<br>Profile: Associate Professor<br>Group: UNO - Monthly<br>UNO - Monthly<br>Issociate<br>essor<br>More (2) | Bypass: Bypass<br>Cost Center:<br>- Organized Research<br>Function: FNC016 Research<br>Fund: FNC019 Operating Fund<br>Location: University of New Orleans ><br>Engineering Building | 2,639.50        | 23.2%               | × Effort Adjustment ∷⊟ | 2,628.12                         | 23.1                              | , ≜        |
| Eaning: Salary Pay- Academic       Bypass: Bypass       7,918.52       69.64       × Effort Adjustment       7,929.90       69.7       4         Job Profile: Associate Profesor       Punction: FNC009 Instruction       Punction: FNC009 Instruction       Punction: FNC009 I                                                                                                    | Earm<br>Emp<br>Job<br>Pay<br>Posi<br>Prof | Ing: Professorship Pay<br>loyee: 1<br>Profile: Associate Professor<br>Group: UNO - Monthly<br>Uion: 1<br>essor<br>More (2)                      | Bypass: Bypass<br>Cost Center:<br>Function: FNC009 Instruction<br>Fund: FNC022 Spendable<br>Endowments<br>Offit: GF1<br>Prof NAME II<br>More (1)                                    | 813.80          | 7.2%                | :=                     | 813.80                           | 7.2                               | •          |
| Attachments Drop files here or                                                                                                    | Earn<br>Emp<br>Job<br>Pay<br>Posi<br>Prof | Ing: Salary Pay - Academic<br>loyee:<br>Profile: Associate Professor<br>Group: UNO - Monthly<br>tion:<br>Associate<br>essor<br>More (2)         | Bypass: Bypass<br>Cost Center:<br>Function: FNC009 Instruction<br>Fund: FND019 Operating Fund<br>Location: University of New Orleans ><br>Engineering Building                      | 7,918.52        | 69.6%               | Effort Adjustment      | 7,929.90                         | 69.7                              | <b>▲</b> 4 |
| Drop files here<br>or                                                                                                    | Attachn                                   | nents                                                                                                    |                                                                                                    |                 |                     |                        |                                  |                                   |            |
|                                                                                                    |                                           |                                                                                                    |                                                                                                    |                 |                     | Drop files here        |                                  |                                   |            |

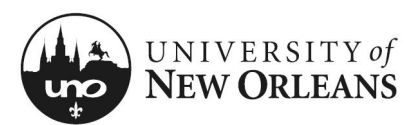

## **Effort Certification Survey**

When an effort change is submitted, the **Effort Certification Standard Survey** is required.

Please fill out all questions. You will not be able to proceed without entering all survey answers.

Click OK

| Question | Why were these expenses originally charged to the cost center or grant from which they are now being transferred?                       |
|----------|----------------------------------------------------------------------------------------------------|
| Answer   | Format V B I U A V III & V                                                                                                    |
| Question | Why should these charges be transferred to the proposed receiving sponsored project/grant, or to a university funded cost center/grant? |
| Answer   | =                                                                                                    |
| Question | What action do you feel is required to elminate future need for transfers of this type?                                                 |
| Answer   | Format $\lor$   B I U A $\lor$   III   $\otimes$   $u^{*}$                                                                              |
|          |                                                                                                    |
| Question | Are you complete with all changes for this reporting period?                                                                            |
| Answer   | Format $\lor$ $\blacksquare$ $\blacksquare$ $\heartsuit$ $\blacksquare$ $\blacksquare$ $\blacksquare$                                   |
|          |                                                                                                    |
|          | Cancel                                                                                                    |

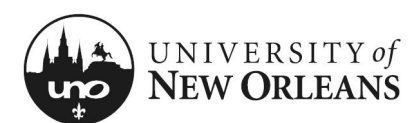

#### **Effort Certification Submission**

You will be brought back to the **Summary** (tab) screen

The Changed Status will now be Changed

- 1. Click the arrow next to **Details** at the top of the screen to expand selection and read the **2 CFR Part 200** attestation statement certifying salary has been charged according to actual effort
- 2. Click Submit

| <sup>×</sup> Details                                                                                                    |                                                                                                    |
|----------------------------------------------------------------------------------------------------|----------------------------------------------------------------------------------------------------|
| ffort Certification for                                                                                                    |                                                                                                    |
| 1/01/2021 - 06/30/2021                                                                                                    |                                                                                                    |
| otal Certified Amount Estimated                                                                                                    |                                                                                                    |
| 2,894.64                                                                                                    | Initial screen at Summary Tab will be blank. <u>Click the arrows next to Detail</u><br>expand details for the time period and attestation statement. |
| otal Certified Percentage Estimated                                                                                                    | <u>Click Details Tab</u> . The Effort Certification lines for each pay period in the c<br>fication time period are listed below.                     |
| 00.0%                                                                                                    | View <u>https://www.uno.edu/research/funding/forms</u> for more information.                                                                         |
| er 2 CFR Part 200, the university must provide reasonable assurance that salary charges are accurate, allowable, and properly allocated which is docu-<br>ented through the Effort Certification process. Failure to comply with this requirement could lead to disallowance of salary charges to externally funded<br>he certifier is attesting that he/she has sufficient technical knowledge and/or is in a position that provides for suitable means of verification that the work<br>as performed.<br>Certifiy<br>Io | In Progress                                                                                                    |
| Summary Details Positions Organizations Questions Process History                                                                                                    |                                                                                                    |
|                                                                                                    | Viewing                                                                                                    |
| Click here to sort Effort Certification Lines                                                                                                    |                                                                                                    |
| Submit Change Effort Save for Later (2021 (Biweekly)                                                                                                    |                                                                                                    |

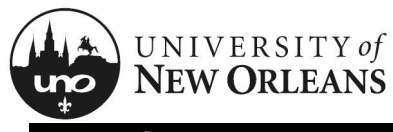

#### Post Submission

Once submitted, you will receive a pop-up box displaying the next step in the effort certification process.

NOTES: When changes are made on a grant, the report will route to the grant manager, grant accountant, manager, and then to the payroll partner to process the effort changes. The step displayed will be determined by the role of the person changing effort.

• If the Grant Manager is also the Manager the step will be bypassed; next, it will route to the grant accountant and lastly, to the payroll partner to process the effort changes

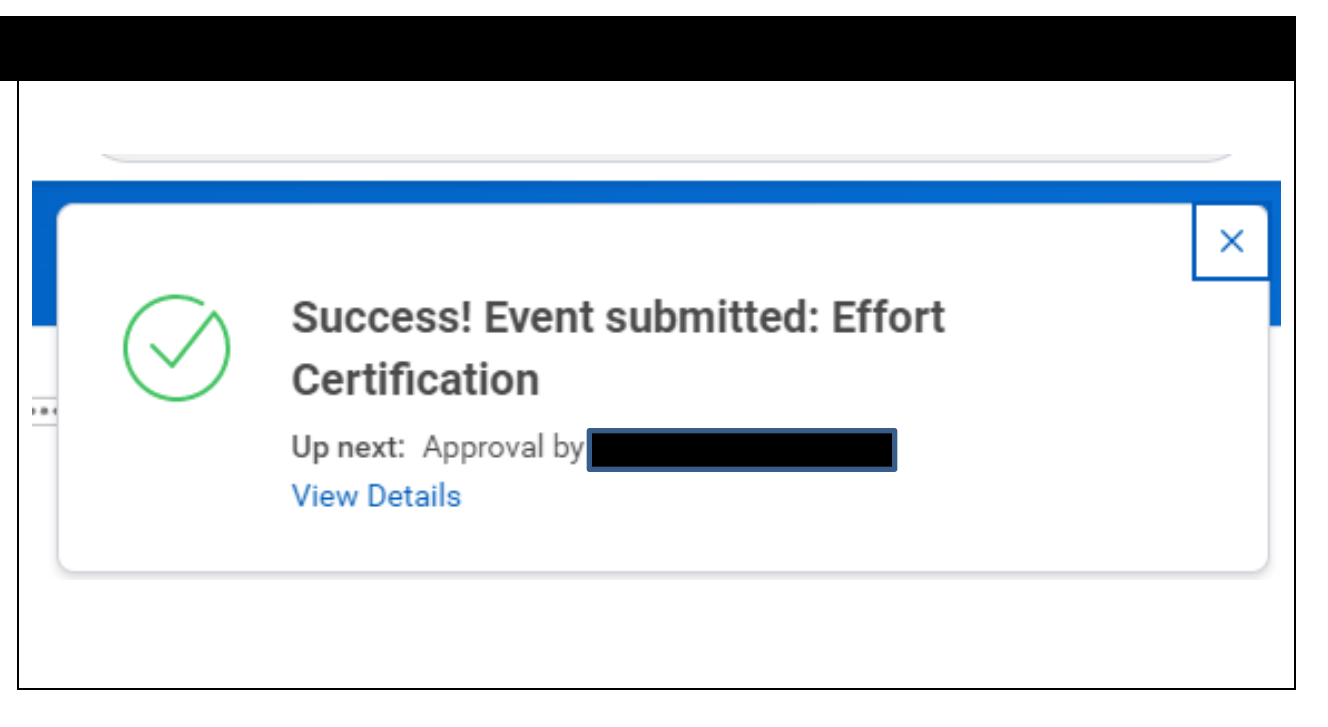

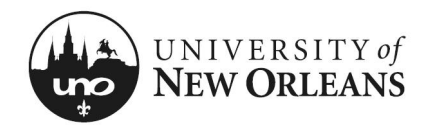

#### CHANGES/UPDATES LIST:

| Date      | Pages Changed                            | Who made changes |
|-----------|------------------------------------------|------------------|
| 12-5-2024 | 1 (changed cost center mngr to manager)  | Liz Sigler       |
| 12-5-2024 | 13 (changed cost center mngr to manager) | Liz Sigler       |
|           |                                          |                  |
|           |                                          |                  |
|           |                                          |                  |
|           |                                          |                  |
|           |                                          |                  |
|           |                                          |                  |
|           |                                          |                  |
|           |                                          |                  |
|           |                                          |                  |
|           |                                          |                  |
|           |                                          |                  |
|           |                                          |                  |